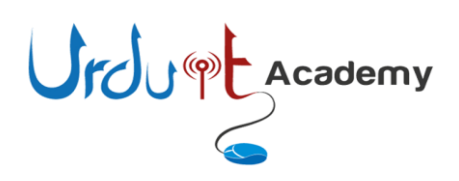

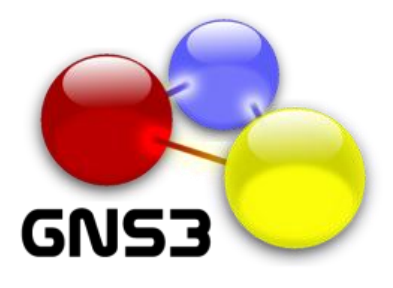

## What is GNS3:

GNS3 is a graphical network simulator that allows simulation of network devices like routers & switches. This documents shows step by step instruction how to emulate Cisco IOS. Further details can be found using following url. <u>http://www.gns3.net/</u>

### **Install GNS3:**

You can download GNS3 using following url.

| http://www          | <u>.gns3.net/dowi</u>                                                                                                    | <u>nload/</u>                                                                                                    |                                                                                                    |                                                                                                    |                                                                                                    |                                                   |                                                           |   |     |   |
|---------------------|----------------------------------------------------------------------------------------------------|----------------------------------------------------------------------------------------------------|----------------------------------------------------------------------------------------------------|----------------------------------------------------------------------------------------------------|----------------------------------------------------------------------------------------------------|---------------------------------------------------|-----------------------------------------------------------|---|-----|---|
| Firefox 🔹 🔩 Dowr    | nload - GNS3                                                                                                    | +                                                                                                    | and the second second                                                                                                    | ولا البر ستعاقبين ا                                                                                                    |                                                                                                    |                                                   |                                                           |   | 6 🔁 | ĸ |
| 🔶 🛞 www.gns3.net/do | ownload/                                                                                                    |                                                                                                    |                                                                                                    |                                                                                                    | ☆ ⊽                                                                                                 | " 🕑 🚼 = God                                       | ogle                                                      | ٩ | ^ C | 3 |
|                     | •                                                                                                    | GNSE<br>Graphical Network Simular                                                                                                    | B                                                                                                    |                                                                                                    |                                                                                                    | Google"" Custom S                                 | Search Search                                             |   |     |   |
|                     | Home News Dynamips                                                                                                    | Labs Documentation                                                                                                    | Videos Screenshots                                                                                                    | Team Forum                                                                                                    | Switching                                                                                           | Appliances                                        | Download                                                  |   |     |   |
|                     | Download<br>Below you can download C<br>It is particularly useful for<br>or JNCIE). Thanks to Virtu<br>(RHCE, RHCT), Microsoft (I<br><u>Full Cisco CCNP 12 Week</u><br><u>Cisco Configuration tool F</u><br><u>CCTE Labs Solutions</u> Pass | SNS3, a network simulator for<br>training to Cisco certificatior<br>alBox integration, now even<br>MSCE, MSCA), Novell (CLP) a<br>g Instructor-led hands on training<br>ree Configuration Management<br>CCIE Lab Exam In First Attemp | r making labs or topolo<br>ns (CCNA, CCNP, CCIP,<br>system engineers and<br>nd many other vendor<br>g Weekday or weekend cl<br>tool for Cisco Routers Sv<br>pt By Studying Real Labs | gies of routers (IC<br>CCSP, CCVP or C<br>administrators car<br>certifications.<br>asses <u>www.30eue.com/</u><br>vitches Firewall <u>Man</u> | DS, JunOS), f<br>ICIE) or Junip<br>n take advan<br>isce-CCNP<br>ageEnzine com Devic<br>AdChoices (D | firewalls (ASA<br>er certificatio<br>tage of GNS3 | , PIX) and hosts.<br>ons (JNCIA, JNCIS<br>to study Redhat |   |     |   |
|                     | Windows                                                                                                    |                                                                                                    |                                                                                                    |                                                                                                    |                                                                                                    |                                                   |                                                           |   |     |   |
|                     | New users to GNS3, it is re                                                                                                    | commended to download the                                                                                                    | all-in-one package be                                                                                                    | low.                                                                                                    |                                                                                                    |                                                   |                                                           |   |     |   |
|                     | <ul> <li>GNS3 v0.8.3 all-in-o</li> <li>GNS3 v0.8.3 standal</li> <li>GNS3 v0.8.3 standal</li> </ul>                                                                                                    | ne생 (installer which includes<br>one 32-bit & (archive that inc<br>one 64-bit & (Windows 64-bit                                                                                                    | Dynamips, Qemu/Pemu<br>cludes Dynamips, Qemu<br>t only, archive that inc                                                                                                    | ı, Putty, VPCS, W<br>ı/Pemu, Putty, VP<br>ludes Dynamips, Q                                                                                   | inPCAP and V<br>CS)<br>Qemu/Pemu, F                                                                 | Vireshark)<br>Putty, VPCS)                        |                                                           |   |     |   |
|                     | Mac OS X                                                                                                    |                                                                                                    |                                                                                                    |                                                                                                    |                                                                                                    |                                                   |                                                           |   |     |   |
|                     | <ul> <li>GNS3 v0.8.3 Lion DM</li> <li>GNS3 v0.8.2 Snow L</li> </ul>                                                                                                    | IG package & (OSX 10.7 Lion<br>eopard DMG package & (OSX                                                                                                    | only, includes Dynamip<br>10.6 Snow Leopard on                                                                                                    | s).<br>ly, includes Dynar                                                                                                    | nips. Version                                                                                       | 0.8.3 to be re                                    | eleased).                                                 |   |     |   |

I am using GNS3 v0.8.3 all-in-one link. Click on this link, it will take you another page, which will allow you to download the software. Click on save once prompted.

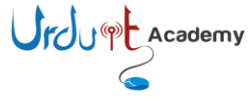

| Firefox V Download - GNS3 × S Down                                                                                                    | lload GNS3 from SourceForge.net × +                                                                                                    | started fight a d                                                                                                    |   | ٥ | × |
|----------------------------------------------------------------------------------------------------|----------------------------------------------------------------------------------------------------|----------------------------------------------------------------------------------------------------|---|---|---|
| sourceforge.net/projects/gns-3/files/GNS3/0.8.3/GNS3-0.8.3-all-                                                                                  | n-one.exe/download                                                                                                    | לז ד פ 🖉 איז Google                                                                                                    | ٩ | ⋒ |   |
| SOURCEFORGE Find Open So<br>Your GNS3 download v<br>Problems with the download? Pl                                                               | virce Software Browse Blog Support Newslette<br>/ill start in 0 seconds<br>ease use this direct link, or try another mirror.                                                                             | rs Library Go Parallel Register Log In<br>Mirror provided by: University of Kent<br>UKMIRROR                                   |   |   |   |
| Recommended Projects         Image: Dynamips / Pe         Image: Dynamips / Pe         Image: GNS3 WorkBench         Image: Virtual PC Simulator | You have chosen to open GNS3-0.8.3-all-in-one.exe which is a: Binary File (46.6 MB) from: http://kent.disourceforge.net Would you like to save this file? Save F AdChoices D Business Process Management | E Cancel                                                                                                    |   |   |   |
|                                                                                                    | your processes                                                                                                    | Eully Reliable Memcached<br>100% Automated with Auto-Failover. No<br>Data Loss, Zero Management.<br>SarantiaData.com/Mamcached |   |   |   |

Once downloaded, double click to install the software. Following is the screen shot of each screen I get after that, just click highlighted section.

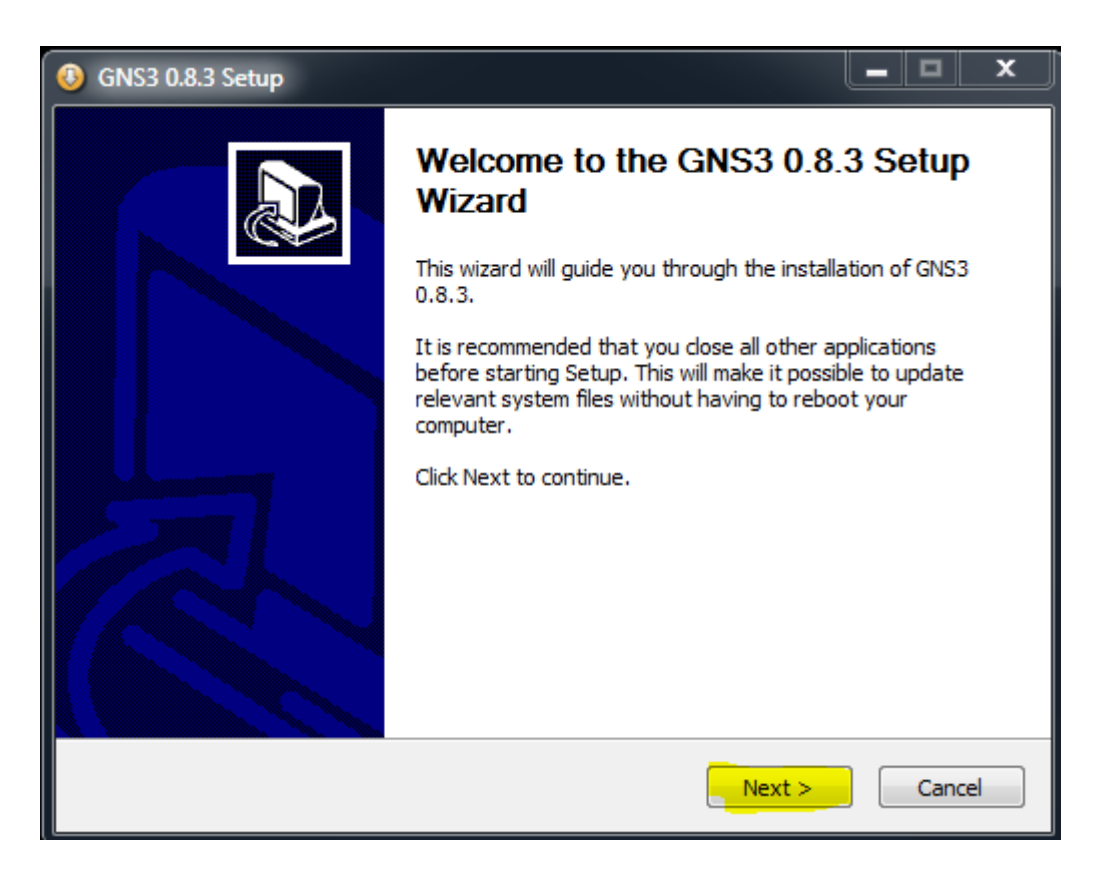

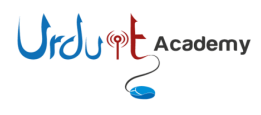

| O GNS3 0.8.3 Setup                                                                                                    |                |
|----------------------------------------------------------------------------------------------------|----------------|
| License Agreement<br>Please review the license terms before installing GNS3 0.8.3.                                                                                                    | 5              |
| Press Page Down to see the rest of the agreement.                                                                                                    |                |
| GNU GENERAL PUBLIC LICENSE<br>Version 2, June 1991                                                                                                    | <b>A</b>       |
| Copyright (C) 1989, 1991 Free Software Foundation, Inc.,<br>51 Franklin Street, Fifth Floor, Boston, MA 02110-1301 USA<br>Everyone is permitted to copy and distribute verbatim copies<br>of this license document, but changing it is not allowed.                                                                                                    |                |
| Preamble                                                                                                    |                |
| The licenses for most software are designed to take away your                                                                                                    | -              |
| If you accept the terms of the agreement, click I Agree to continue. You mus<br>agreement to install GNS3 0.8.3.                                                                                                    | st accept the  |
| Nullsoft Install System v2,46                                                                                                    |                |
| < Back I Agree                                                                                                    | Cancel         |
|                                                                                                    |                |
| (1) GNS3 0.8.3 Setup                                                                                                    |                |
| GNS3 0.8.3 Setup     Choose Start Menu Folder     Choose a Start Menu folder for the GNS3 0.8.3 shortcuts.                                                                                                    |                |
| GNS3 0.8.3 Setup     Choose Start Menu Folder     Choose a Start Menu folder for the GNS3 0.8.3 shortcuts.     Select the Start Menu folder in which you would like to create the program's     can also enter a name to create a new folder.                                                                                                    | shortcuts. You |
| GNS3 0.8.3 Setup     Choose Start Menu Folder     Choose a Start Menu folder for the GNS3 0.8.3 shortcuts.     Select the Start Menu folder in which you would like to create the program's     can also enter a name to create a new folder.     GNS3                                                                                                    | shortcuts. You |
| <ul> <li>GNS3 0.8.3 Setup</li> <li>Choose Start Menu Folder<br/>Choose a Start Menu folder for the GNS3 0.8.3 shortcuts.</li> <li>Select the Start Menu folder in which you would like to create the program's can also enter a name to create a new folder.</li> <li>GNS3</li> <li>7-Zip<br/>Accessories<br/>Administrative Tools<br/>AmdocsCRM7.5.0.7<br/>BlackBerry<br/>Check Point<br/>Cisce</li> </ul>                                                                                                    | shortcuts. You |
| <ul> <li>GNS3 0.8.3 Setup</li> <li>Choose Start Menu Folder<br/>Choose a Start Menu folder for the GNS3 0.8.3 shortcuts.</li> <li>Select the Start Menu folder in which you would like to create the program's can also enter a name to create a new folder.</li> <li>GNS3</li> <li>7-Zip<br/>Accessories<br/>Administrative Tools<br/>AmdocsCRM7.5.0.7<br/>BlackBerry<br/>Check Point<br/>Cisco<br/>Cisco Configuration Professional<br/>Cisco IP Communicator<br/>Cisco Systems<br/>Cisco Systems<br/>Cisco Systems VPN Client</li> </ul> | shortcuts. You |

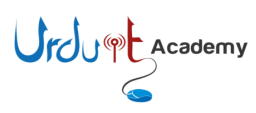

| 🚯 GNS3 0.8.3 Setup                                                                                                    |                                                                                                    |                                                                                   |
|----------------------------------------------------------------------------------------------------|----------------------------------------------------------------------------------------------------|-----------------------------------------------------------------------------------|
| Choose Components<br>Choose which features of GNS                                                                                                    | 3 0.8.3 you want to install.                                                                                                    | <b>1</b>                                                                          |
| Check the components you wa<br>install. Click Next to continue.                                                                                                    | ant to install and uncheck the comp                                                                                                    | onents you don't want to                                                          |
| Select components to install:<br>Space required: 143.2MB                                                                                                    | ✓ WinPCAP 4.1.2         ✓ Wireshark 1.6.8         ✓ Dynamips 0.2.8 RC3 C         ✓ Dynamips 0.2.8 RC4 C         ✓ Qemu 0.11.0 patched         ✓ Pemu         ✓ VPCS 0.3         ✓ GNS3 | Description<br>Position your mouse<br>over a component to<br>see its description, |
| Mullcoft Testall Sustem v2.46                                                                                                    |                                                                                                    |                                                                                   |
| Nulsoft Install System v2.46 —                                                                                                    | < Back                                                                                                    | Next > Cancel                                                                     |
|                                                                                                    |                                                                                                    |                                                                                   |
| ③ GNS3 0.8.3 Setup                                                                                                    |                                                                                                    |                                                                                   |
| GNS3 0.8.3 Setup<br>Choose Install Location<br>Choose the folder in which to in                                                                                                    | nstall GNS3 0.8.3.                                                                                                    |                                                                                   |
| GNS3 0.8.3 Setup Choose Install Location<br>Choose the folder in which to in<br>Setup will install GNS3 0.8.3 in<br>and select another folder. Click                                                                                                    | nstall GNS3 0.8.3.<br>the following folder. To install in a c<br>Install to start the installation.                                                                                    | different folder, dick Browse                                                     |
| GNS3 0.8.3 Setup Choose Install Location<br>Choose the folder in which to in<br>Setup will install GNS3 0.8.3 in<br>and select another folder. Click Destination Folder           C: \Program Files\GNS3                                                                                                    | nstall GNS3 0.8.3.<br>the following folder. To install in a c<br>Install to start the installation.                                                                                    | different folder, click Browse                                                    |
| <ul> <li>GNS3 0.8.3 Setup</li> <li>Choose Install Location<br/>Choose the folder in which to in<br/>Setup will install GNS3 0.8.3 in<br/>and select another folder. Click</li> <li>Destination Folder</li> <li>C:\Program Files\GNS3</li> <li>Space required: 143.2MB<br/>Space available: 43.7GB</li> </ul> | nstall GNS3 0.8.3.<br>the following folder. To install in a c<br>Install to start the installation.                                                                                    | different folder, click Browse                                                    |

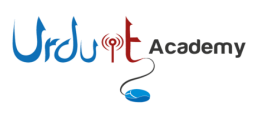

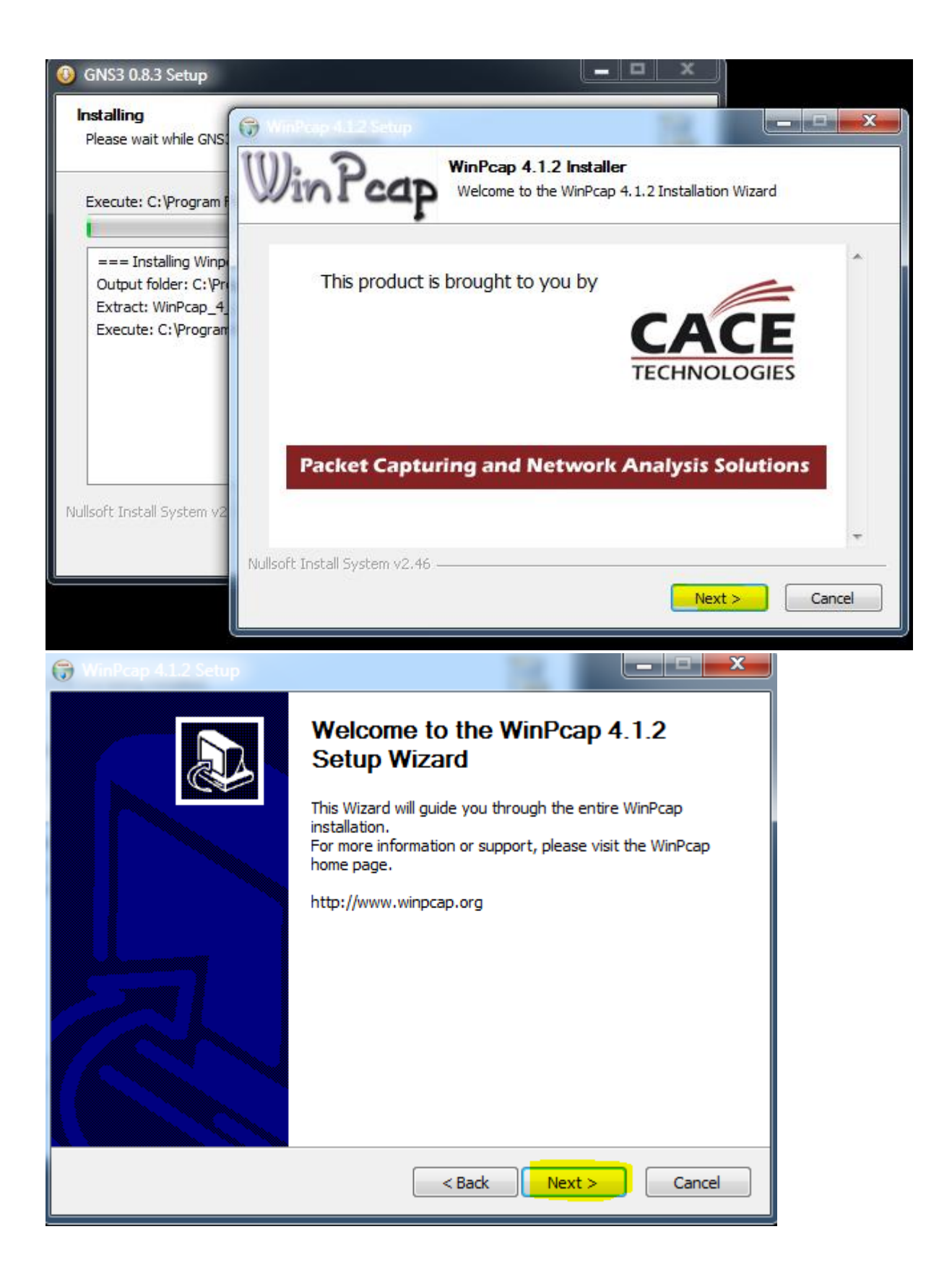

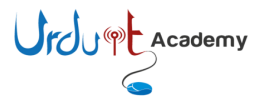

| WinPcap 4.1.2 Setup                                                                                                    |
|----------------------------------------------------------------------------------------------------|
| License Agreement<br>Please review the license terms before installing WinPcap 4.1.2.                                                                                                    |
| Press Page Down to see the rest of the agreement.                                                                                                    |
| Copyright (c) 1999 - 2005 NetGroup, Politecnico di Torino (Italy).<br>Copyright (c) 2005 - 2010 CACE Technologies, Davis (California).<br>All rights reserved.                                                                                                    |
| Redistribution and use in source and binary forms, with or without modification, are<br>permitted provided that the following conditions are met:                                                                                                    |
| <ol> <li>Redistributions of source code must retain the above copyright notice, this list of conditions and the following disclaimer.</li> <li>Redistributions in binary form must reproduce the above copyright notice, this list of conditions and the following disclaimer in the documentation and/or other materials</li> </ol> |
| If you accept the terms of the agreement, click I Agree to continue. You must accept the agreement to install WinPcap 4.1.2.                                                                                                    |
| Nullsoft Install System v2.46                                                                                                    |
| < Back Agree Cancel                                                                                                    |
| 🕞 WinPcap 4.1.2 Setup                                                                                                    |
| Installation options Please review the following options before installing WinPcap 4.1.2                                                                                                    |
|                                                                                                    |
|                                                                                                    |
|                                                                                                    |
| Automatically start the WinPcap driver at boot time                                                                                                    |
| Automatically start the WinPcap driver at boot time                                                                                                    |
| Automatically start the WinPcap driver at boot time                                                                                                    |
| Automatically start the WinPcap driver at boot time                                                                                                    |
| Nullsoft Install System v2.46                                                                                                    |

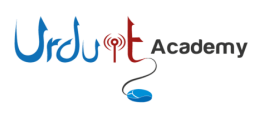

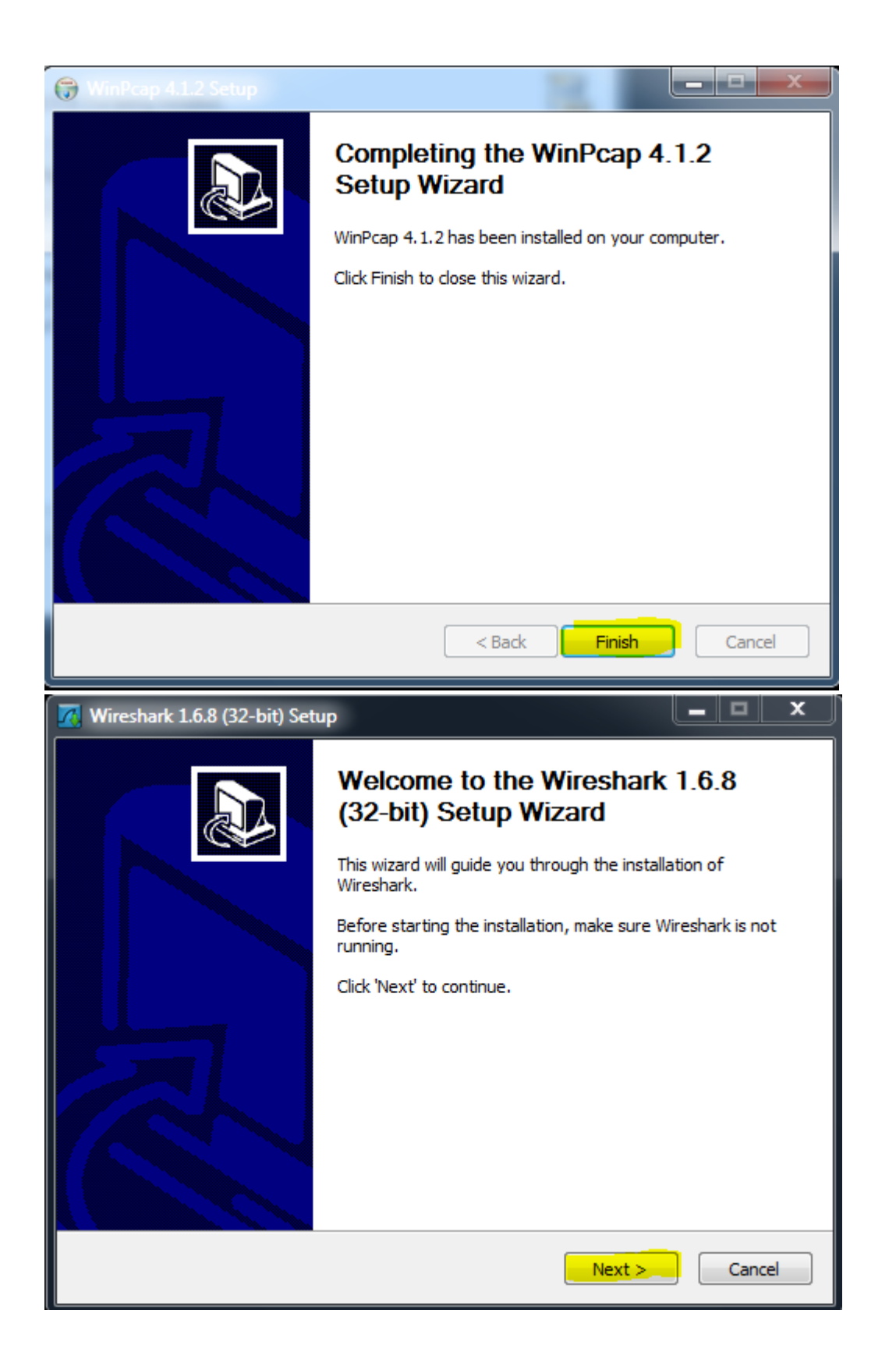

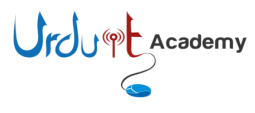

| wiresnark 1.0.0 (52-bit) Setup                                                                                                    | D                                                                                  |              |  |  |  |
|----------------------------------------------------------------------------------------------------|------------------------------------------------------------------------------------|--------------|--|--|--|
| License Agreement<br>Please review the license terms                                                                                                    | before installing Wireshark 1.6.8 (32-bit).                                        |              |  |  |  |
| Press Page Down to see the rest of the agreement.                                                                                                    |                                                                                    |              |  |  |  |
| This text consists of three parts                                                                                                    | 5:                                                                                 | <u>^</u>     |  |  |  |
| Part I: Some remarks regarding<br>Part II: The actual license that<br>Part III: Other applicable license                                                                             | the license given in<br>covers Wireshark.<br>es.                                   |              |  |  |  |
| When in doubt: Part II/III is the<br>there to make it easier for peop                                                                                                    | e legally binding part, Part I is just<br>de that are not familiar with the GPLv2. |              |  |  |  |
|                                                                                                    |                                                                                    | Ŧ            |  |  |  |
| If you accept the terms of the a<br>agreement to install Wireshark 1                                                                                                    | greement, click I Agree to continue. You mus<br>I.6.8 (32-bit).                    | t accept the |  |  |  |
| Nullsoft Install System v2.46                                                                                                    |                                                                                    |              |  |  |  |
|                                                                                                    | < Back I Agree                                                                     | Cancel       |  |  |  |
| 祝 Wireshark 1.6.8 (32-bit) Setu                                                                                                    | p                                                                                  | _ 🗆 🗙        |  |  |  |
|                                                                                                    |                                                                                    |              |  |  |  |
| Choose Components<br>Choose which features of Wires                                                                                                    | shark 1.6.8 (32-bit) you want to install.                                          |              |  |  |  |
| Choose Components<br>Choose which features of Wires<br>The following components are a                                                                                                | shark 1.6.8 (32-bit) you want to install.<br>available for installation.           |              |  |  |  |
| Choose Components<br>Choose which features of Wires<br>The following components are a                                                                                                | shark 1.6.8 (32-bit) you want to install.<br>available for installation.           |              |  |  |  |
| Choose Components<br>Choose which features of Wires<br>The following components are a<br>Select components to install:                                                               | shark 1.6.8 (32-bit) you want to install.<br>available for installation.           |              |  |  |  |
| Choose Components<br>Choose which features of Wires<br>The following components are a<br>Select components to install:                                                               | shark 1.6.8 (32-bit) you want to install.<br>available for installation.           |              |  |  |  |
| Choose Components<br>Choose which features of Wires<br>The following components are a<br>Select components to install:                                                               | shark 1.6.8 (32-bit) you want to install.<br>available for installation.           |              |  |  |  |
| Choose Components<br>Choose which features of Wires<br>The following components are a<br>Select components to install:<br>Space required: 78.5MB                                     | shark 1.6.8 (32-bit) you want to install.<br>available for installation.           | see its      |  |  |  |
| Choose Components<br>Choose which features of Wires<br>The following components are a<br>Select components to install:<br>Space required: 78.5MB<br>Nullsoft Install System v2.46 —— | shark 1.6.8 (32-bit) you want to install.<br>available for installation.           | see its      |  |  |  |

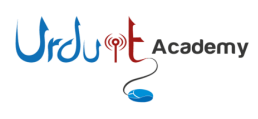

| 🔀 Wireshark 1.6.8 (32-bit) Setup                                                                                                    | <b>– – ×</b> |
|----------------------------------------------------------------------------------------------------|--------------|
| Select Additional Tasks<br>Which additional tasks should be done?                                                                                                    |              |
| Create Shortcuts<br>Start Menu Item<br>Con<br>Quick Launch Icon                                                                                                    |              |
| File Extensions File Extensions Associate trace file extensions to Wireshark (5vw, acp, apc, atc, bfr, cap, enc, erf, fdc, pcap, pkt, snoop, syc, tpc, tr1, trace, trc, wpc, wpz,                                                                                                    | . rf5)       |
|                                                                                                    |              |
| Nullsoft Install System v2.46 ————————————————————————————————————                                                                                                    | Cancel       |
|                                                                                                    |              |
| Wireshark 1.6.8 (32-bit) Setup                                                                                                    | <b>– – ×</b> |
| Wireshark 1.6.8 (32-bit) Setup Choose Install Location Choose the folder in which to install Wireshark 1.6.8 (32-bit).                                                                                                    |              |
| Wireshark 1.6.8 (32-bit) Setup Choose Install Location Choose the folder in which to install Wireshark 1.6.8 (32-bit). Choose a directory in which to install Wireshark.                                                                                                    |              |
| Wireshark 1.6.8 (32-bit) Setup Choose Install Location Choose the folder in which to install Wireshark 1.6.8 (32-bit). Choose a directory in which to install Wireshark.                                                                                                    |              |
| Wireshark 1.6.8 (32-bit) Setup         Choose Install Location         Choose the folder in which to install Wireshark 1.6.8 (32-bit).         Choose a directory in which to install Wireshark.         Destination Folder                                                                                                    |              |
| Wireshark 1.6.8 (32-bit) Setup         Choose Install Location         Choose the folder in which to install Wireshark 1.6.8 (32-bit).         Choose a directory in which to install Wireshark.         Destination Folder         C:\Program Files\Wireshark                                                                                                    | rowse        |
| Wireshark 1.6.8 (32-bit) Setup         Choose Install Location         Choose the folder in which to install Wireshark 1.6.8 (32-bit).         Choose a directory in which to install Wireshark.         Destination Folder         C:\Program Files\Wireshark         Bit         Space required: 78.5MB         Space available: 43.7GB                           | rowse        |
| Wireshark 1.6.8 (32-bit) Setup         Choose Install Location         Choose the folder in which to install Wireshark 1.6.8 (32-bit).         Choose a directory in which to install Wireshark.         Destination Folder         C:\Program Files\Wireshark         Space required: 78.5MB         Space available: 43.7GB         Nullsoft Install System v2.46 | rowse        |

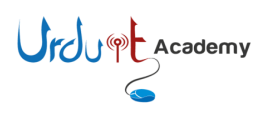

| 🕢 Wireshark 1.6.8 (32-bit) Setup                                                                                                    |                                       |
|----------------------------------------------------------------------------------------------------|---------------------------------------|
| Install WinPcap?<br>WinPcap is required to capture live network d                                                                                                    | lata. Should WinPcap be installed?    |
| Currently installed WinPcap version<br>WinPcap 4.1.2                                                                                                    |                                       |
| Install<br>Install WinPcap 4.1.2<br>If selected, the currently installed WinF                                                                                                    | Pcap 4.1.2 will be uninstalled first. |
|                                                                                                    |                                       |
| What is WinPcap?                                                                                                    |                                       |
| Nullsoft Install System v2,46                                                                                                    | < Back Install Cancel                 |
|                                                                                                    |                                       |
| Wireshark 1.6.8 (32-bit) Setup                                                                                                    |                                       |
| Wireshark 1.6.8 (32-bit) Setup Installation Complete Setup was completed successfully.                                                                                                    |                                       |
| Wireshark 1.6.8 (32-bit) Setup Installation Complete Setup was completed successfully. Completed                                                                                                    |                                       |
| Wireshark 1.6.8 (32-bit) Setup Installation Complete Setup was completed successfully. Completed Extract: mergecap.html Output folder: C: \Program Files \Wireshark Extract: capinfos.exe Extract: capinfos.html Output folder: C: \Program Files \Wireshark Extract: rawshark.exe Extract: rawshark.exe Extract: rawshark.html Output folder: C: \Program Files \Wireshark Extract: user-guide.chm Completed                                                                                |                                       |
| Vireshark 1.6.8 (32-bit) Setup  Installation Complete Setup was completed successfully.  Completed  Extract: mergecap.html Output folder: C: \Program Files \Wireshark Extract: capinfos.exe Extract: capinfos.html Output folder: C: \Program Files \Wireshark Extract: rawshark.exe Extract: rawshark.html Output folder: C: \Program Files \Wireshark Extract: rawshark.html Output folder: C: \Program Files \Wireshark Extract: user-guide.chm Completed  Nullsoft Install System v2.46 |                                       |

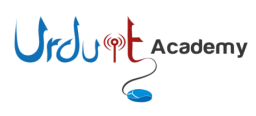

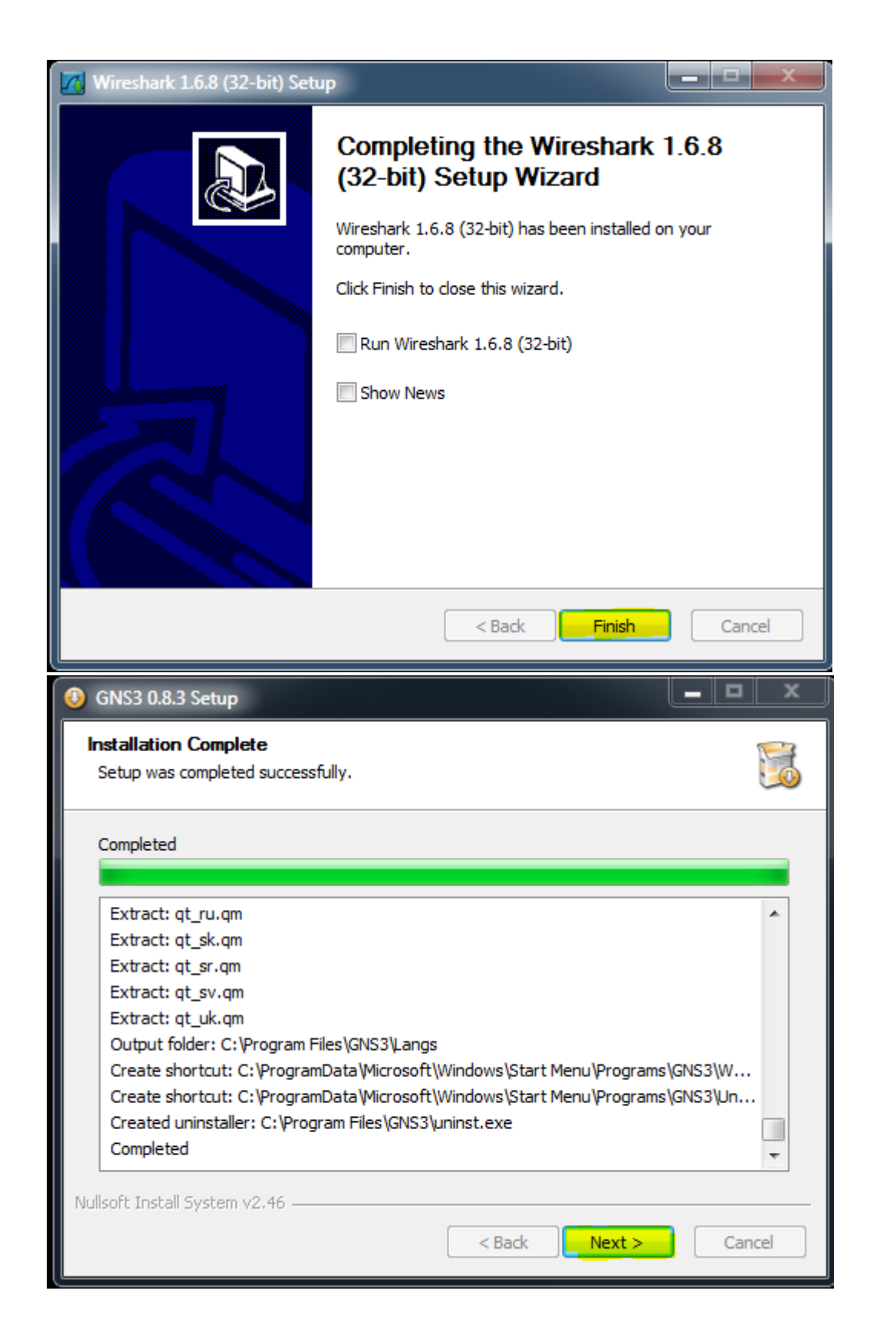

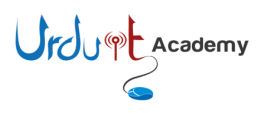

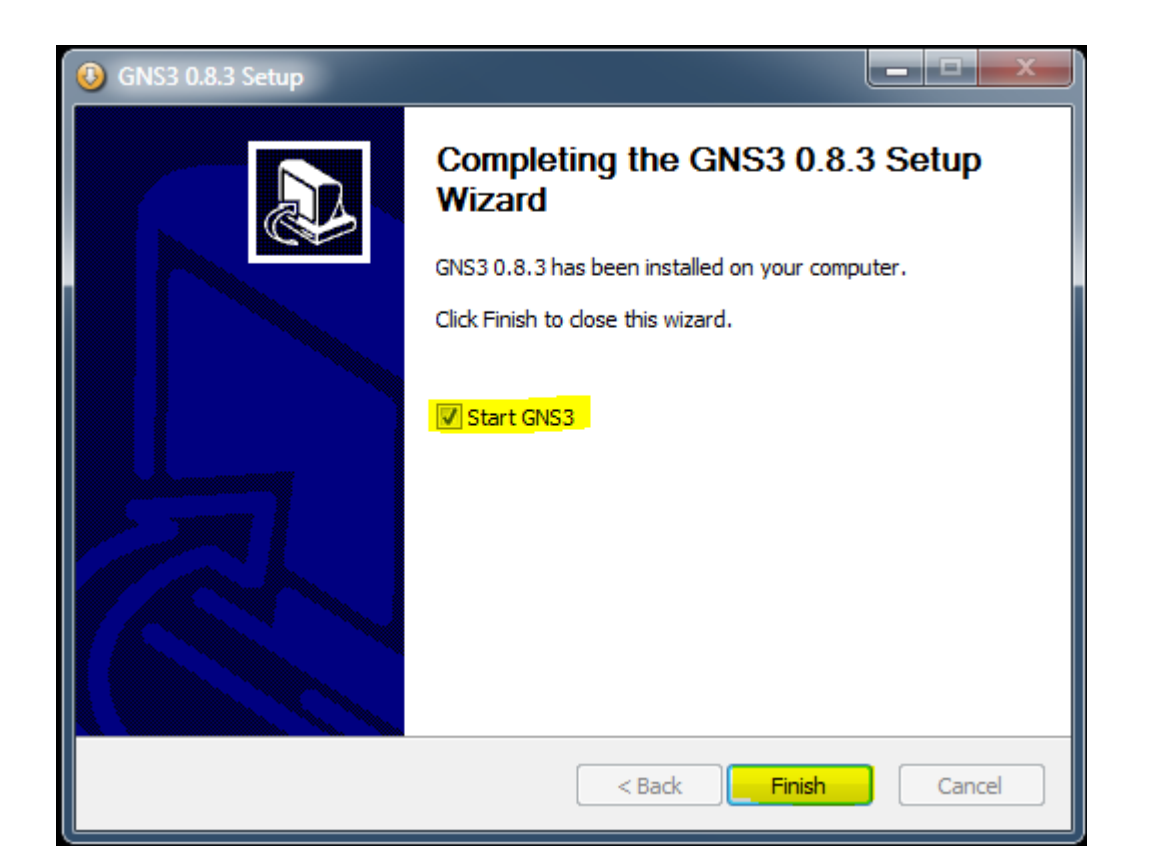

| GNS3                                                                                                    |                                      | _ 0 × |
|----------------------------------------------------------------------------------------------------|--------------------------------------|-------|
| File Edit View Control Device Annotate Help                                                                                                    |                                      |       |
|                                                                                                    |                                      |       |
| Node Types B ×                                                                                                    | <ul> <li>Topology Summary</li> </ul> | 8 ×   |
| 60 Router c1700                                                                                                    |                                      |       |
| C 2600                                                                                                    |                                      |       |
| 2 🗳 Router c2691                                                                                                    |                                      |       |
| autor c3600                                                                                                    |                                      |       |
| Kouter c3/00                                                                                                    | 8 22                                 |       |
| Noter (7200                                                                                                    |                                      |       |
| A formation of the state of the state of the |                                      |       |
| This simple setup wizard will help you to configure GNS3 to start your first IOS v                                                                                                    | rtual router.                        |       |
| Ethernet switch Once you have done these 3 steps, you should be able to drag and drop a router                                                                                                    | on the                               |       |
| TM bridge main topology area. Please consult the documentation on our <u>website</u> to find mo                                                                                                    | re help.                             |       |
| X ATM switch                                                                                                    |                                      |       |
| Frame Relay switch                                                                                                    |                                      |       |
| EtherSwitch router Check that the path to Dynamips and the working director                                                                                                    | rv are valid.                        |       |
| E IDS La Carlo and the provided button.                                                                                                    | y are vana.                          |       |
| Qemu guest                                                                                                    |                                      |       |
| VirtualBox guest Step 2                                                                                                    |                                      |       |
| Host                                                                                                    |                                      | ₽×    |
| Configure the path to your IOS image directory.                                                                                                    | c                                    | e     |
| This is where you should store all your images.                                                                                                    |                                      |       |
|                                                                                                    |                                      |       |
| Step 3                                                                                                    |                                      |       |
| Add one or more uncompressed IOS images.                                                                                                    |                                      |       |
| Console 3 The IDLE PC will have to be configured later                                                                                                    |                                      |       |
| GNS3 management core                                                                                                    |                                      |       |
| Copyright (c) 2006-2012                                                                                                    |                                      |       |
|                                                                                                    | ОК                                   |       |
|                                                                                                    |                                      |       |
|                                                                                                    |                                      |       |
|                                                                                                    |                                      |       |
|                                                                                                    |                                      |       |
|                                                                                                    |                                      |       |
|                                                                                                    |                                      |       |
| Open project or topology file                                                                                                    |                                      |       |

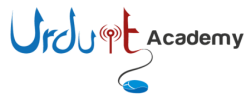

| Preferences     | <u> 8 x</u>                                                                                     |
|-----------------|-------------------------------------------------------------------------------------------------|
| General         | Dynamips                                                                                        |
| Dynamips        |                                                                                                 |
| Capture<br>Oemu | Settings                                                                                        |
| VirtualBox      | Executable path to Dynamips:                                                                    |
|                 | dynamips.exe                                                                                    |
|                 | C:\Users\mfarooq\AppData\Local\Temp                                                             |
|                 | Automatically clean the working directory     Base port: Base UDP: Base console: Base AUX port: |
|                 | 7200 TCP 🗘 10000 UDP 🖨 2001 TCP 🖨 2501 TCP 荣                                                    |
|                 | Enable ghost IOS support                                                                        |
|                 | Enable JIT sharing support (Dynamips > 0.2.8 RC2)                                               |
|                 | Enable sparse memory support                                                                    |
|                 | Test Settings                                                                                   |
|                 |                                                                                                 |
|                 |                                                                                                 |
|                 |                                                                                                 |
|                 |                                                                                                 |
|                 |                                                                                                 |
|                 | OK Cancel Apply                                                                                 |

Press Apply and then OK.

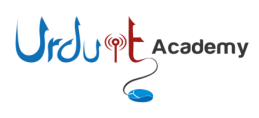

| General                                                                                                    | Dynamins                                                                                                    |      |
|----------------------------------------------------------------------------------------------------|----------------------------------------------------------------------------------------------------|------|
| General<br>Dynamips<br>Capture<br>Qemu<br>VirtualBox                                                                                                    | Dynamips       Hypervisor Manager         Settings       Executable path to Dynamips:         dynamips.exe       Working directory for Dynamips:         C: Users\mfarooq\AppData\Local\Temp       Working directory         Base port:       Base UDP:       Base console:         Base port:       Base UDP:       Base console:         T200 TCP       10000 UDP       2001 TCP         Enable ghost IOS support       Enable maps support         Enable sparse memory support       Enable sparse memory support         Test Settings       Dynamips 0.2.8-RC3 successfully started                                                                                                    | <br> |
| GNS3<br>File Edit View Control Device Annotate Help                                                                                                    |                                                                                                    |      |
| rme     control     verov     Control     verov     Annotate     Help       Image: Image: I | Image: Control of the second second secon | 8 >  |

Academy

You can change the directory to save projects and also folder where Cisco IOS are located and then press OK.

| 🐔 Preferences       |                                                                   | 8 23     |
|---------------------|-------------------------------------------------------------------|----------|
| General             | General                                                           |          |
| Dynamips<br>Capture | General Settings GUI Settings                                     |          |
| Qemu                | Language:                                                         |          |
| VirtualBox          | English (en)                                                      | -        |
|                     | Launch the project dialog at startup                              |          |
|                     | Use relative path for projects     Automatically check for undate |          |
|                     | Delay between each device start when starting all devices:        |          |
|                     | 1 seconds                                                         | <u>.</u> |
|                     | Autosave:                                                         |          |
|                     | 0 seconds                                                         | *<br>*   |
|                     | Paths                                                             |          |
|                     | Project directory:                                                |          |
|                     | C: Users Imfarooq IGNS3 (Projects                                 |          |
|                     | C: Users/mfarooq/GNS3/Images                                      |          |
|                     | Configuration file                                                |          |
|                     | C:\Users\mfaroog\AppData\Roaming\gns3.ini                         |          |
|                     | Import Evport Clear                                               |          |
|                     |                                                                   |          |
|                     |                                                                   |          |
|                     |                                                                   |          |
|                     |                                                                   |          |
|                     |                                                                   |          |
|                     |                                                                   |          |
|                     |                                                                   |          |
|                     | OK Cancel                                                         | Apply    |

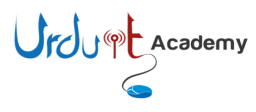

| Setup Wizard                                                                                                    |                                                                                                    | 9 X                    |
|----------------------------------------------------------------------------------------------------|----------------------------------------------------------------------------------------------------|------------------------|
| Getting started                                                                                                    |                                                                                                    |                        |
| This simple setup wizard will help y<br>Once you have done these 3 steps,<br>main topology area. Please consult                                                                                                    | you to configure GNS3 to start your first IOS virtual router<br>, you should be able to drag and drop a router on the<br>; the documentation on our <u>website</u> to find more help.                                                             | r.                     |
| Step 1                                                                                                    |                                                                                                    |                        |
| <b>1</b> Check that the path to Test using the provid                                                                                                    | to Dynamips and the working directory are val<br>ded button.                                                                                                    | id.                    |
| Configure the path to<br>This is where you sh                                                                                                    | o your IOS image directory.<br>hould store all your images.                                                                                                    |                        |
| Step 3                                                                                                    | compressed IOS images                                                                                                    |                        |
| Add one or more und<br>The IDLE PC will hav<br>To find out how, plea                                                                                                    | ve to be configured later.<br>ase read this <u>tutorial</u> .                                                                                                    | OK                     |
| Add one or more und<br>The IDLE PC will hav<br>To find out how, plea                                                                                                    | ve to be configured later.<br>ase read this <u>tutorial</u> .                                                                                                    | ОК                     |
| Add one or more und<br>The IDLE PC will hav<br>To find out how, plea                                                                                                    | ve to be configured later.<br>ase read this <u>tutorial</u> .                                                                                                    | <u>ок</u><br>8 2       |
| Add one or more und<br>The IDLE PC will hav<br>To find out how, pleas<br>Getting started<br>This simple setup wizard will help y<br>Once you have done these 3 steps,<br>main topology area. Please consult                                                                 | you to configure GNS3 to start your first IOS virtual router<br>, you should be able to drag and drop a router on the<br>the documentation on our <u>website</u> to find more help.                                                               | ок<br>१   ১<br>г.      |
| Add one or more und<br>The IDLE PC will have<br>To find out how, please<br>Setting started<br>This simple setup wizard will help y<br>Once you have done these 3 steps,<br>main topology area. Please consult<br>Step 1<br>Check that the path to<br>Test using the provide | you to configure GNS3 to start your first IOS virtual router<br>you to configure GNS3 to start your first IOS virtual router<br>you should be able to drag and drop a router on the<br>the documentation on our <u>website</u> to find more help. | ок<br>? Σ<br>r.<br>id. |

Add one or more uncompressed IOS images.

The IDLE PC will have to be configured later. To find out how, please read this <u>tutorial</u>.

Select the image file for the IOS you have like c3700 and model 3725, you can change this depending

upon IOS you have. Note that not all IOS will work, use only mentioned in platform & model

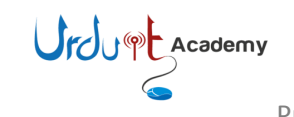

3

dropdown menu.

ОК

| loo mogeo                                                                  | External hypervisors                                   |                            |
|----------------------------------------------------------------------------|--------------------------------------------------------|----------------------------|
| Images                                                                     |                                                        |                            |
| IOS image                                                                  | Model/Chassis                                          |                            |
|                                                                            |                                                        |                            |
|                                                                            |                                                        |                            |
|                                                                            |                                                        |                            |
|                                                                            |                                                        |                            |
|                                                                            |                                                        |                            |
|                                                                            |                                                        |                            |
| Settings                                                                   |                                                        | Hypervisors                |
| Image file:                                                                |                                                        | Use the hypervisor manager |
| Base config:                                                               | C:\Users\mfarooq\GNS3\Images\baseconfig.txt            |                            |
| Platform:                                                                  | c3700                                                  |                            |
|                                                                            | 3725                                                   |                            |
| Model:                                                                     |                                                        |                            |
| Model:<br>IDLE PC:                                                         |                                                        |                            |
| Model:<br>IDLE PC:<br>Default RAM:                                         | 0 MiB                                                  | ×                          |
| Model:<br>IDLE PC:<br>Default RAM:<br><u>Check for mir</u>                 | 0 MiB<br>imum RAM requirement                          |                            |
| Model:<br>IDLE PC:<br>Default RAM:<br><u>Check for mir</u><br>Ø Default in | 0 MiB<br>imum RAM requirement<br>age for this platform | A V                        |

It will prompt you to decompress the IOS file, click on yes will enable GNS3 to start IOS very quickly.

| 💑 105 lr | nage                                                                                                    |
|----------|----------------------------------------------------------------------------------------------------|
| ?        | The IOS image is compressed. Would you like to uncompress it?<br>This will create c3745-adventerprisek9_sna-mz.124-25d.image |
|          | Yes No                                                                                                    |

Once you select the IOS, GNS3 will select model it self, click save at the end.

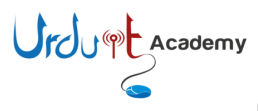

| OS Images                                                                                               | External hypervisors                                                                                                    |                               |
|----------------------------------------------------------------------------------------------------|----------------------------------------------------------------------------------------------------|-------------------------------|
| Images                                                                                                  |                                                                                                    |                               |
| IOS image                                                                                               | Model/Chassis                                                                                                    |                               |
|                                                                                                    |                                                                                                    |                               |
|                                                                                                    |                                                                                                    |                               |
|                                                                                                    |                                                                                                    |                               |
|                                                                                                    |                                                                                                    |                               |
|                                                                                                    |                                                                                                    |                               |
|                                                                                                    |                                                                                                    |                               |
|                                                                                                    |                                                                                                    |                               |
|                                                                                                    |                                                                                                    |                               |
| Settings                                                                                                |                                                                                                    | Hypervisors                   |
| occurigo .                                                                                              |                                                                                                    |                               |
| Image file:                                                                                             | jes\c3745-adventerprisek9_sna-mz.124-25d.image                                                                              | V Use the rivbervisor manager |
|                                                                                                    |                                                                                                    |                               |
| Base config:                                                                                            | C:\Users\mfarooq\GNS3\Images\baseconfig.txt                                                                                 |                               |
| Base config:<br>Platform:                                                                               | C: \Users\mfarooq\GNS3\Images\baseconfig.txt .                                                                              |                               |
| Base config:<br>Platform:<br>Model:                                                                     | C:\Users\mfarooq\GNS3\Images\baseconfig.txt .                                                                               |                               |
| Base config:<br>Platform:<br>Model:                                                                     | C:\Users\mfarooq\GNS3\Images\baseconfig.txt .                                                                               |                               |
| Base config:<br>Platform:<br>Model:<br>IDLE PC:                                                         | C: \Users\mfarooq\GNS3\Images\baseconfig.txt .                                                                              |                               |
| Base config:<br>Platform:<br>Model:<br>IDLE PC:<br>Default RAM:                                         | C: \Users\mfarooq\GNS3\Images\baseconfig.txt .<br>c3700<br>3745<br>128 MiB                                                  |                               |
| Base config:<br>Platform:<br>Model:<br>IDLE PC:<br>Default RAM:<br><u>Check for mir</u>                 | C: \Users\mfarooq\GNS3\Images\baseconfig.txt .<br>c3700<br>3745<br>128 MiB<br>mimum RAM requirement                         |                               |
| Base config:<br>Platform:<br>Model:<br>IDLE PC:<br>Default RAM:<br><u>Check for mir</u>                 | C: \Users\mfarooq\GNS3\Images\baseconfig.txt .<br>c3700<br>3745<br>128 MiB<br>mum RAM requirement<br>page for this platform |                               |
| Base config:<br>Platform:<br>Model:<br>IDLE PC:<br>Default RAM:<br><u>Check for mir</u><br>Ø Default in | C: \Users\mfarooq\GNS3\Images\baseconfig.txt .<br>c3700<br>3745<br>128 MiB<br>mum RAM requirement<br>mage for this platform |                               |
| Base config:<br>Platform:<br>Model:<br>IDLE PC:<br>Default RAM:<br>Check for mir                        | C: \Users\mfarooq\GNS3\Images\baseconfig.txt .<br>c3700<br>3745<br>128 MiB<br>mum RAM requirement<br>hage for this platform |                               |

#### Click close the close this window.

| 💑 Setup Woards                                                                                                    | 8 23 |
|----------------------------------------------------------------------------------------------------|------|
| Getting started<br>This simple setup wizard will help you to configure GNS3 to start your first IOS virtual route<br>Once you have done these 3 steps, you should be able to drag and drop a router on the<br>main topology area. Please consult the documentation on our website to find more help | :Г.  |
| Step 1<br>Check that the path to Dynamips and the working directory are va<br>Test using the provided button.                                                                                                    | lid. |
| Step 2<br>Configure the path to your IOS image directory.<br>This is where you should store all your images.                                                                                                    |      |
| Add one or more uncompressed IOS images.<br>The IDLE PC will have to be configured later.<br>To find out how, please read this <u>tutorial</u> .                                                                                                    |      |
|                                                                                                    | ОК   |

Click ok to close this window as well.

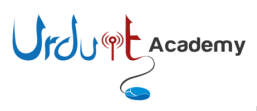

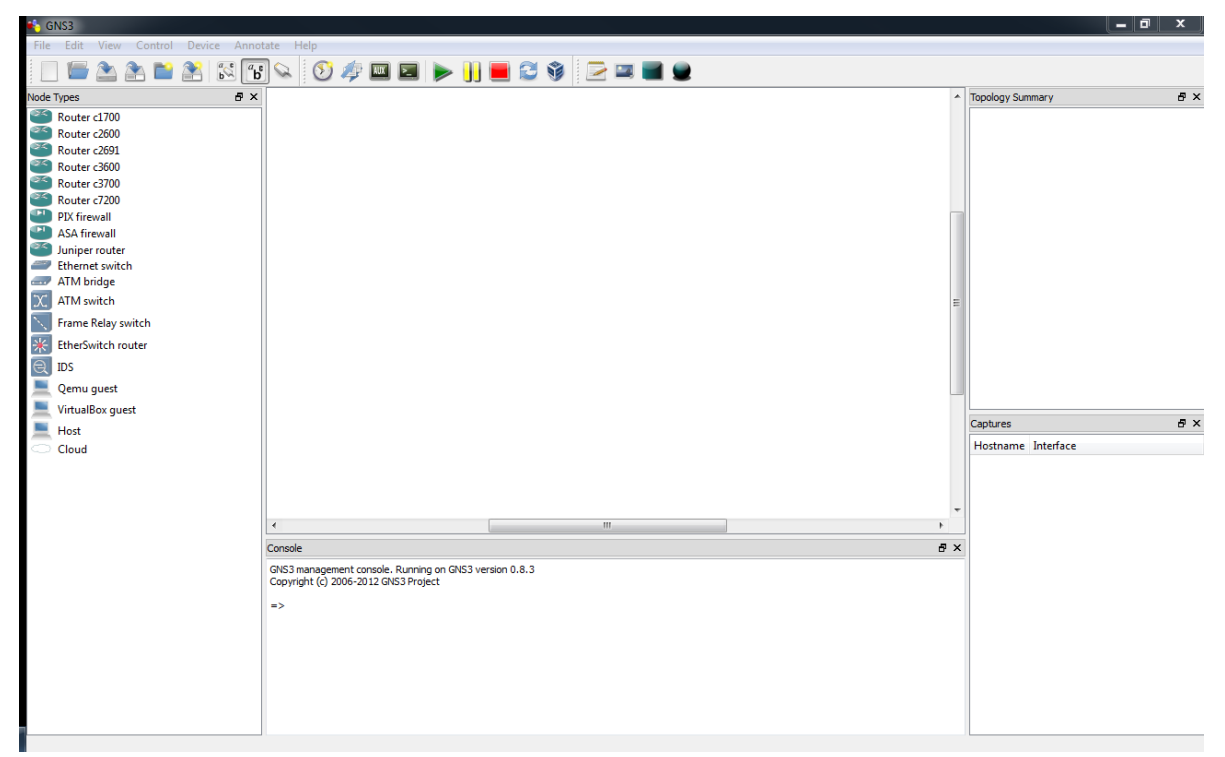

#### This is main interface for GNS3.

Drag router 3700 from Note types to work board

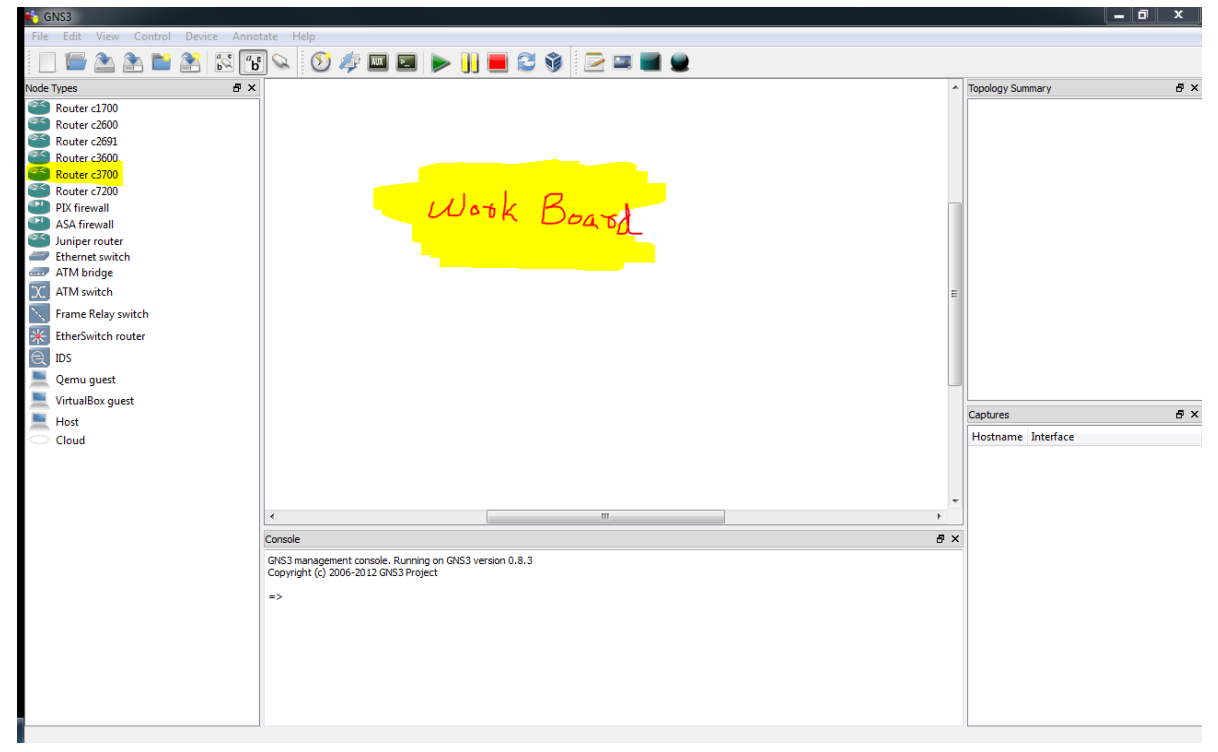

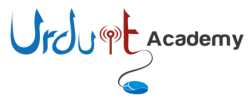

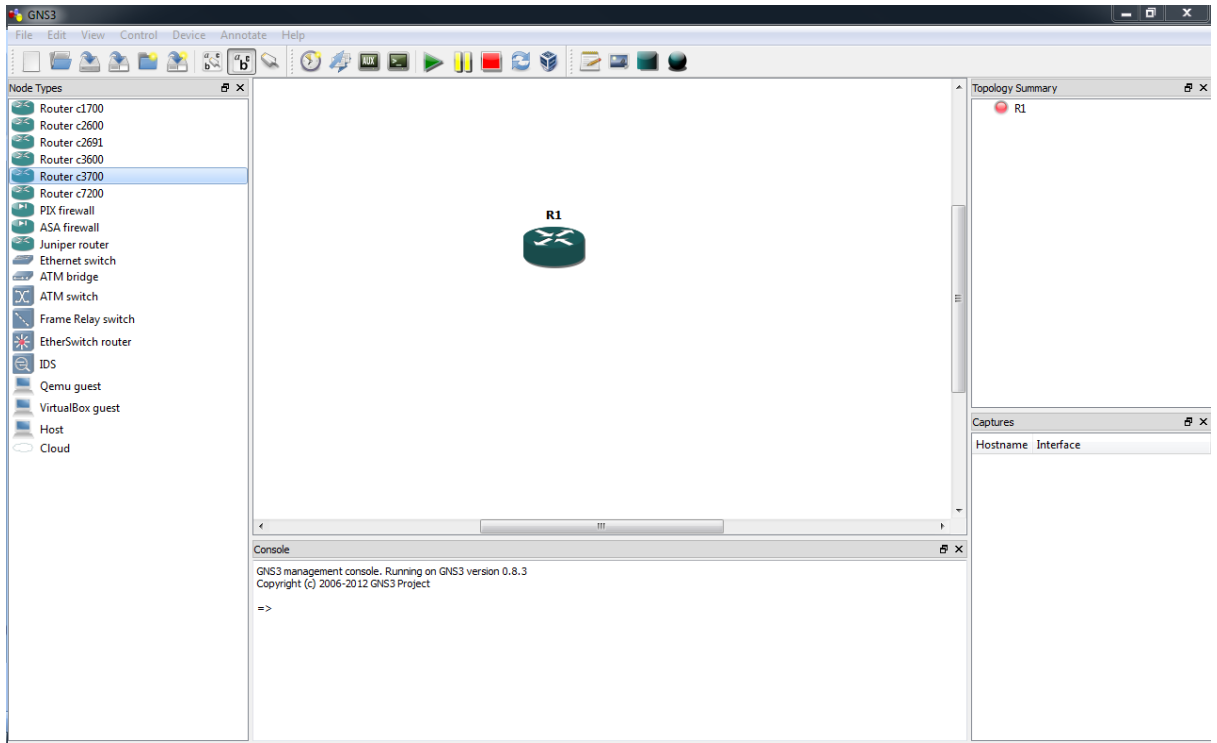

Select Node Type

Right Click on router and select configure.

| Node configurator | L X                                                                                     |
|-------------------|-----------------------------------------------------------------------------------------|
| Node configurator | Node Configuration  Please select a node in the list to display the configuration page. |
| Reset             | OK Cancel Apply                                                                         |

Go to Slots tab.

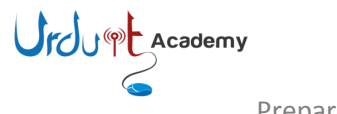

| Node configurator                                 |                                                                                                    |
|---------------------------------------------------|----------------------------------------------------------------------------------------------------|
| <ul> <li>Routers c3700</li> <li>R1</li> </ul>     | R1 node                                                                                                    |
|                                                   | General Memories and disks Slots Advanced                                                                                                    |
|                                                   | Adapters                                                                                                    |
|                                                   |                                                                                                    |
|                                                   |                                                                                                    |
|                                                   |                                                                                                    |
|                                                   |                                                                                                    |
|                                                   | slot 3:                                                                                                    |
|                                                   | slot 4:                                                                                                    |
|                                                   | slot 5:                                                                                                    |
|                                                   | slot 6:                                                                                                    |
|                                                   | slot 7:                                                                                                    |
|                                                   | WICs                                                                                                    |
|                                                   | wic 0:                                                                                                    |
|                                                   | wic 1:                                                                                                    |
|                                                   | wir 2:                                                                                                    |
|                                                   |                                                                                                    |
|                                                   |                                                                                                    |
|                                                   |                                                                                                    |
| Reset                                             | OK Cancel Apply                                                                                                    |
| Reset                                             | OK Cancel Apply                                                                                                    |
| Reset<br>Vode configurator                        | OK Cancel Apply                                                                                                    |
| Reset                                             | OK Cancel Apply                                                                                                    |
| Reset<br>Node configurator<br>Routers c3700<br>R1 | OK Cancel Apply                                                                                                    |
| Reset                                             | OK Cancel Apply                                                                                                    |
| Reset                                             | OK Cancel Apply                                                                                                    |
| Reset  code configurator  Routers c3700  R1       | OK Cancel Apply                                                                                                    |
| Reset                                             | OK Cancel Apply                                                                                                    |
| Reset  code configurator  Routers c3700  R1       | OK Cancel Apply                                                                                                    |
| Reset                                             | OK Cancel Apply                                                                                                    |
| Reset  ode configurator  Routers c3700  R1        | OK Cancel Apply                                                                                                    |
| Reset                                             | OK Cancel Apply                                                                                                    |
| Reset                                             | OK Cancel Apply                                                                                                    |
| Reset                                             | OK Cancel Apply                                                                                                    |
| Reset                                             | OK Cancel Apply                                                                                                    |
| Reset                                             | OK Cancel Apply                                                                                                    |
| Reset                                             | OK       Cancel       Apply         Image: Concelent and the state of the state of the |
| Reset                                             | OK       Cancel       Apply         ?       ?         R1 node          General       Memories and disks       Slots         Adapters       slot 0:       GT96100-FE         slot 1:       •       •         slot 2:       NM-1FE-TX       •         NM-4T       slot 3:       NM-16ESW         NM-16ESW       NM-16ESW       •         slot 4:       NM-NAM       •         slot 5:       •       •         slot 6:       •       •         WICs       •       •         wic 0:       •       •         wic 1:       •       •                                                                                                    |
| Reset                                             | OK       Cancel       Apply         Image: Concent of the state of the state of the st |
| Reset                                             | OK       Cancel       Apply         Image: Concent of the state of the state of the st |

In slot 2 select any daughter card you need to use and press apply and then ok. I am using NM-16ESW as it gives 16 FastEthernet interfaces as well.

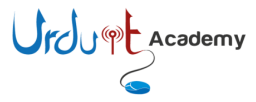

Right click router again and select start from the menu.

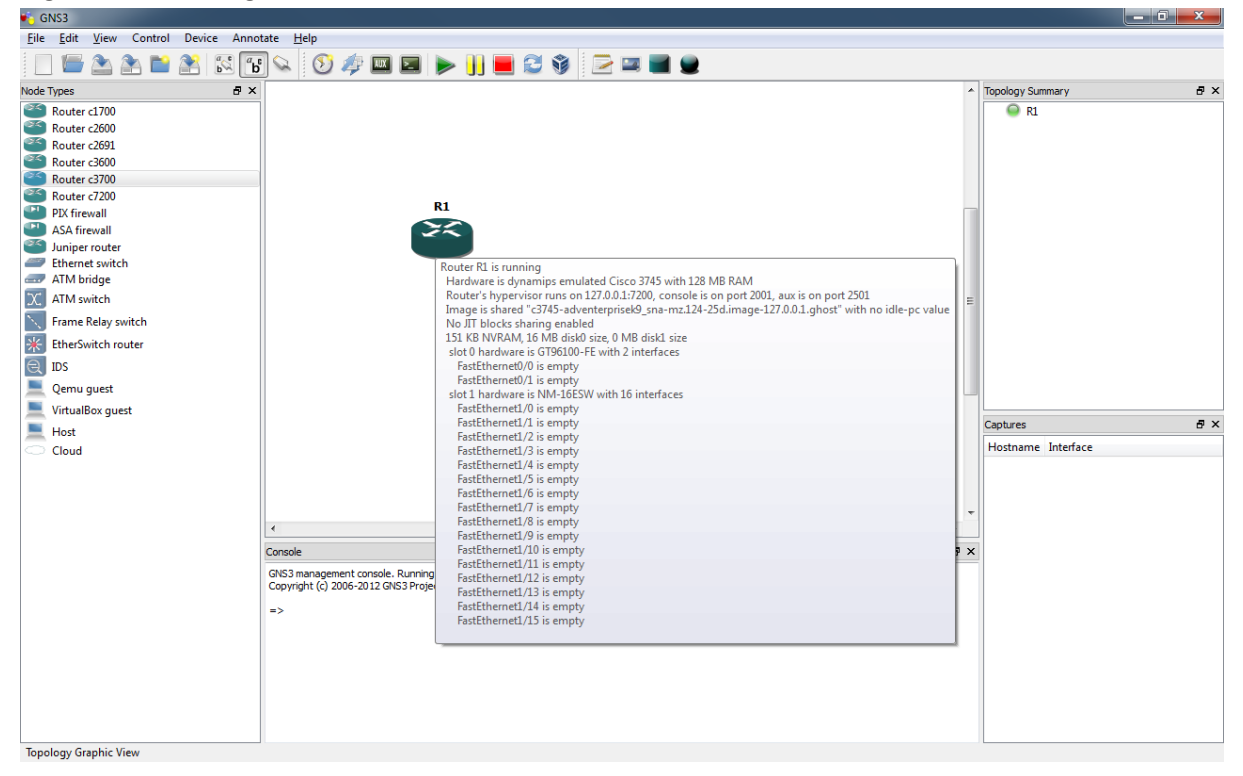

Right click router and press Console, it opens the console of the router and works as live router.

| ₽ NL                 |                               |               |                       |          |  |
|----------------------|-------------------------------|---------------|-----------------------|----------|--|
| R1#show i            |                               |               |                       |          |  |
| *Mar 1 00:04:40.067: | <pre>%SYS-5-CONFIG_I: C</pre> | onfigured fro | m console by console  |          |  |
| R1#show ip int brief | —                             |               |                       |          |  |
| Interface            | IP-Address                    | OK? Method    | Status                | Protocol |  |
| FastEthernet0/0      | unassigned                    | YES unset     | administratively down | down     |  |
| FastEthernet0/1      | unassigned                    | YES unset     | administratively down | down     |  |
| FastEthernet1/0      | unassigned                    | YES unset     | up                    | down     |  |
| FastEthernet1/1      | unassigned                    | YES unset     | up                    | down     |  |
| FastEthernet1/2      | unassigned                    | YES unset     | up                    | down     |  |
| FastEthernet1/3      | unassigned                    | YES unset     | up                    | down     |  |
| FastEthernet1/4      | unassigned                    | YES unset     | up                    | down     |  |
| FastEthernet1/5      | unassigned                    | YES unset     | up                    | down     |  |
| FastEthernet1/6      | unassigned                    | YES unset     | up                    | down     |  |
| FastEthernet1/7      | unassigned                    | YES unset     | up                    | down     |  |
| FastEthernet1/8      | unassigned                    | YES unset     | up                    | down     |  |
| FastEthernet1/9      | unassigned                    | YES unset     | up                    | down     |  |
| FastEthernet1/10     | unassigned                    | YES unset     | up                    | down     |  |
| FastEthernet1/11     | unassigned                    | YES unset     | up                    | down     |  |
| FastEthernet1/12     | unassigned                    | YES unset     | up                    | down     |  |
| FastEthernet1/13     | unassigned                    | YES unset     | up                    | down     |  |
| FastEthernet1/14     | unassigned                    | YES unset     | up                    | down     |  |
| FastEthernet1/15     | unassigned                    | YES unset     | up                    | down     |  |
| Vlan1                | unassigned                    | YES unset     | up                    | down     |  |
| R1#                  |                               |               |                       |          |  |
|                      |                               |               |                       |          |  |

This makes your system slow, as it is processor taking part of software and if we drag few routers on work board it makes really slow. So we use one option called Idle PC which decreases the processor cycle when not in use. Using only one router you can see below, it peaked the processor to above 80%.

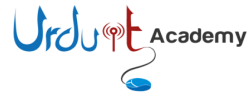

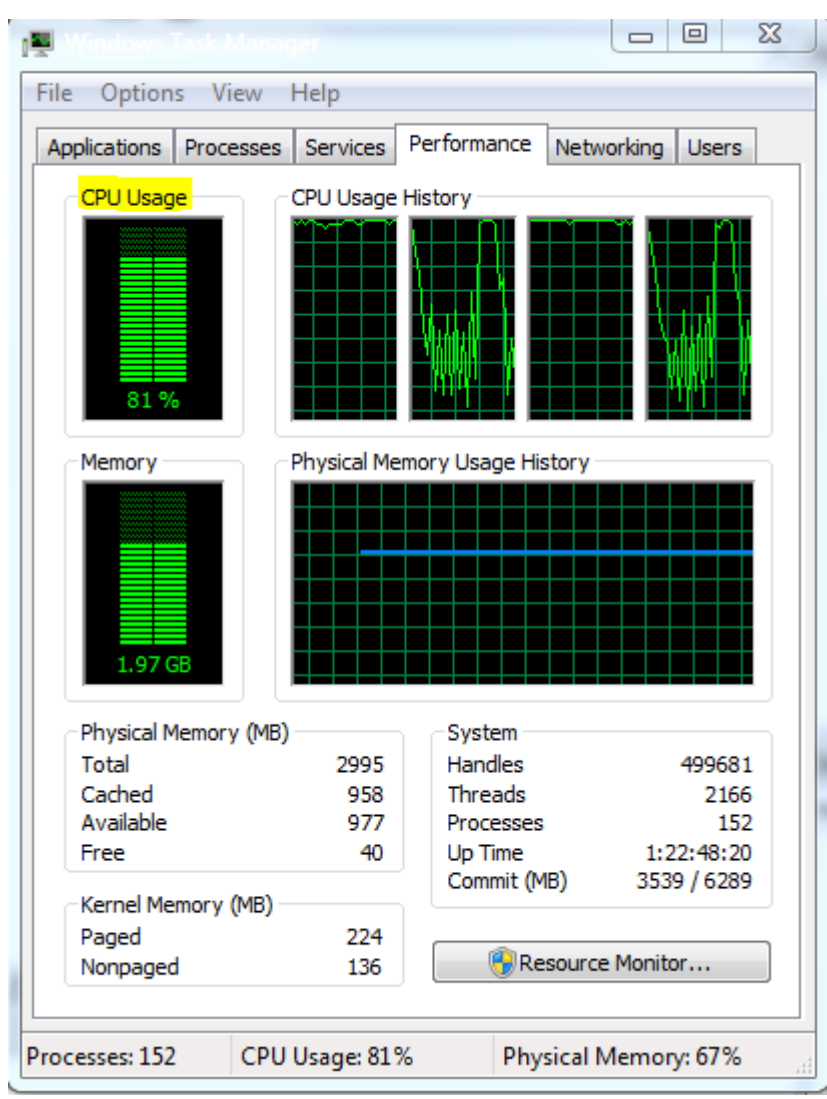

Right click on router again and select Idle PC option, it takes some time and prompter you following window.

| No. 1016 PC values                                      | ?     | x |
|---------------------------------------------------------|-------|---|
| Potentially better idlepc values are marked with '*'    |       |   |
| 1: 0x60be9420 [39]                                      |       | • |
| OK Cancel Apply                                         | Hel   | p |
| )ropdown the menu and select the value with * in beginr | ning. |   |
| Note: PC values                                         | ?     | x |
| Potentially better idlepc values are marked with '*'    |       |   |

Cancel

| Press apply and then click ok. | Following windows cor | mes up for confirmation, | click ok to apply. |
|--------------------------------|-----------------------|--------------------------|--------------------|
|--------------------------------|-----------------------|--------------------------|--------------------|

Apply

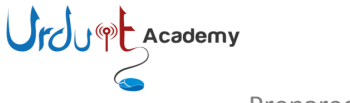

OK

\* 8: 0x61375a6c [55]

Help

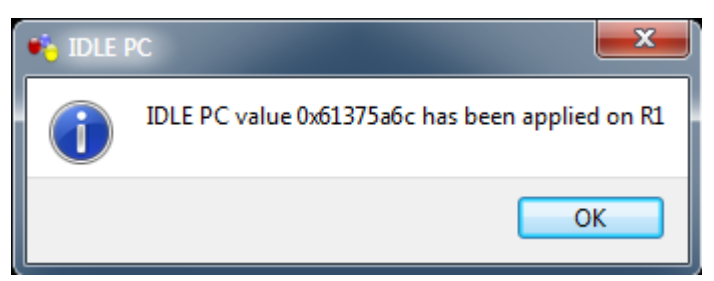

You can see now it is 32 %, if it is not dropping then click idle pc again and chose other value.

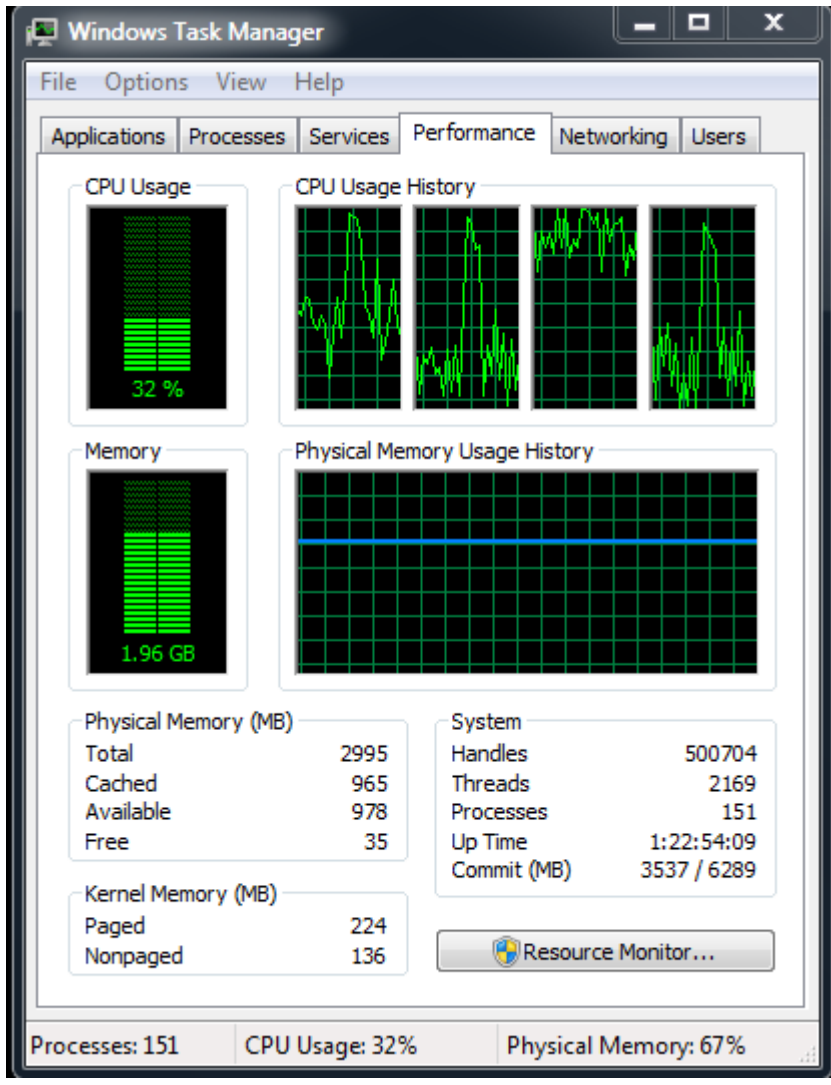

Enjoy using your own router.

### **Topology:**

Now I am showing you how to create a simple topology. Drag one more router to work board and then start. Clicks on add a link option and then choose manual.

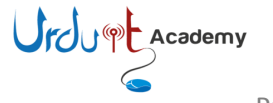

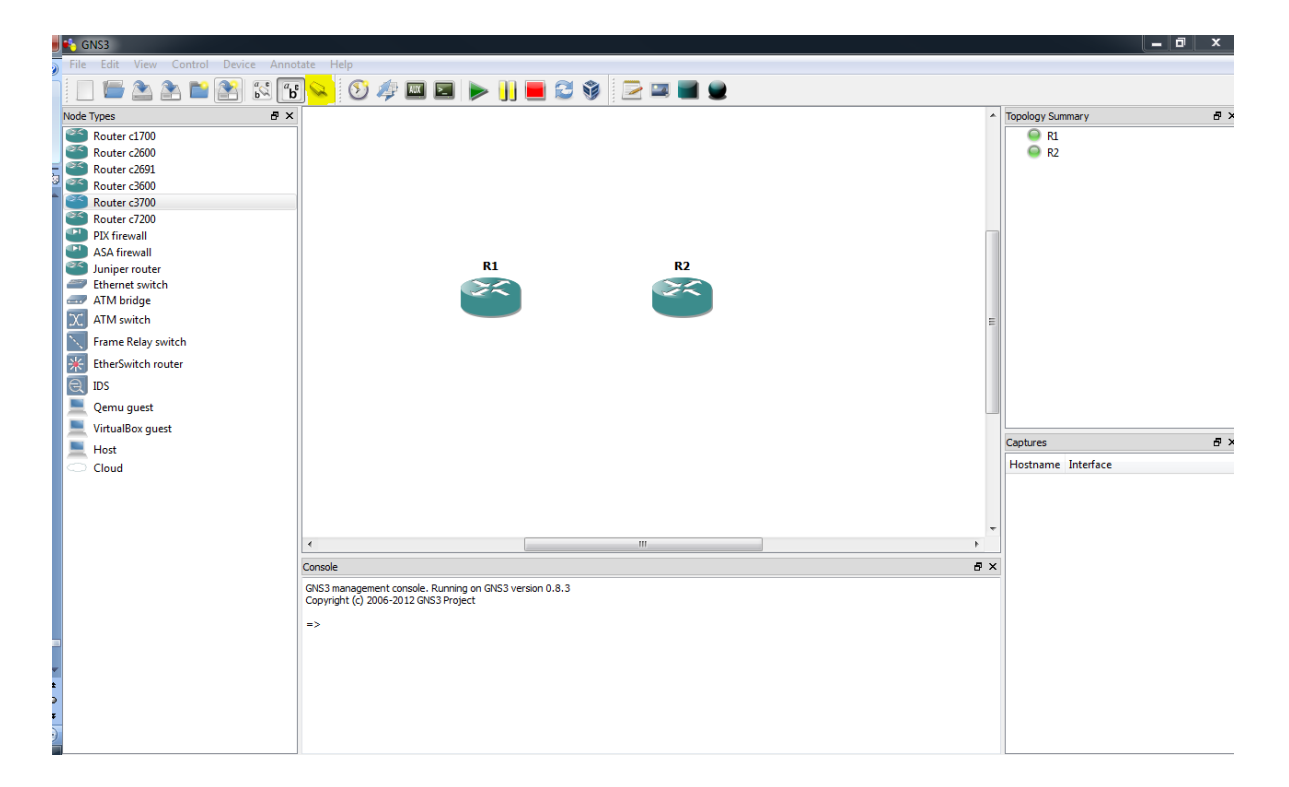

Right click on R1 and select f0/0 (interface to connect to R2) and then click on R2 and select interface.

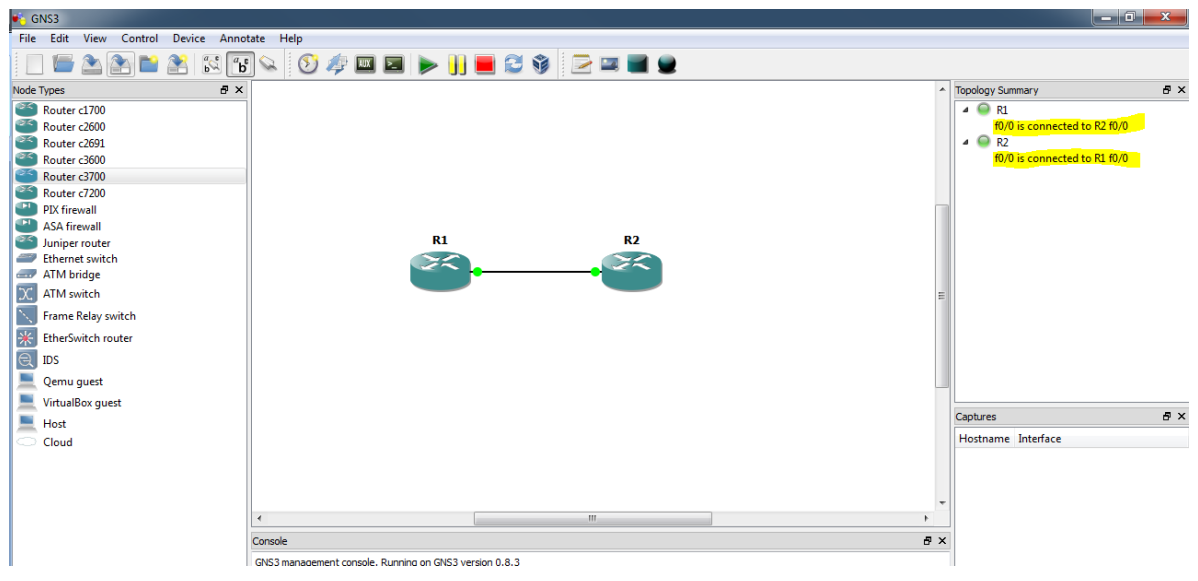

Use following sample config to check connectivity.

# On router 1

R1# R1#conf t Enter configuration commands, one per line. End with CNTL/Z. R1(config)#interface fas R1(config)#interface fastEthernet 0/0 R1(config-if)#no shut

R1(config-if)# \*Mar 1 00:38:10.207: %LINK-3-UPDOWN: Interface FastEthernet0/0, changed state to up \*Mar 1 00:38:11.207: %LINEPROTO-5-UPDOWN: Line protocol on Interface FastEthernet0/0, changed state to up R1(config-if)#ip add R1(config-if)#ip address 192.168.0.1 255.255.255.0 R1(config-if)#

## **On router 2**

R2#conf R2#configure t Enter configuration commands, one per line. End with CNTL/Z. R2(config)#int R2(config)#interface fas R2(config)#interface fastEthernet 0/0 R2(config-if)#no shut R2(config-if)#ip add \*Mar 1 00:14:26.703: %LINK-3-UPDOWN: Interface FastEthernet0/0, changed state to up \*Mar 1 00:14:27.703: %LINEPROTO-5-UPDOWN: Line protocol on Interface FastEthernet0/0, changed state to up R2(config-if)#ip add R2(config-if)#ip address 192.168.0.2 255.255.255.0 R2(config-if)#exit R2(config)#exit R2# \*Mar 1 00:14:41.231: %SYS-5-CONFIG\_I: Configured from console by console R2#ping 192.168.0.1

Type escape sequence to abort. Sending 5, 100-byte ICMP Echos to 192.168.0.1, timeout is 2 seconds: .!!!! Success rate is 80 percent (4/5), round-trip min/avg/max = 20/29/48 ms R2#

# **Virtual PC:**

Now I show you how to add PC to complete the topology. The Virtual PC Simulator is a program that runs within Windows or Linux. It has limited functionality, but most important, it allows pings and traceroutes. These are the most common testing commands used during CCNA or CCNP training and are often the only commands needed. Using VPCS you will save memory and CPU cycles. If you do not need more functionality in a workstation within your topology, I highly recommend VPCS. The Virtual PC Simulator is a free product

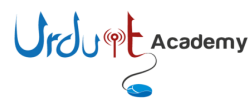

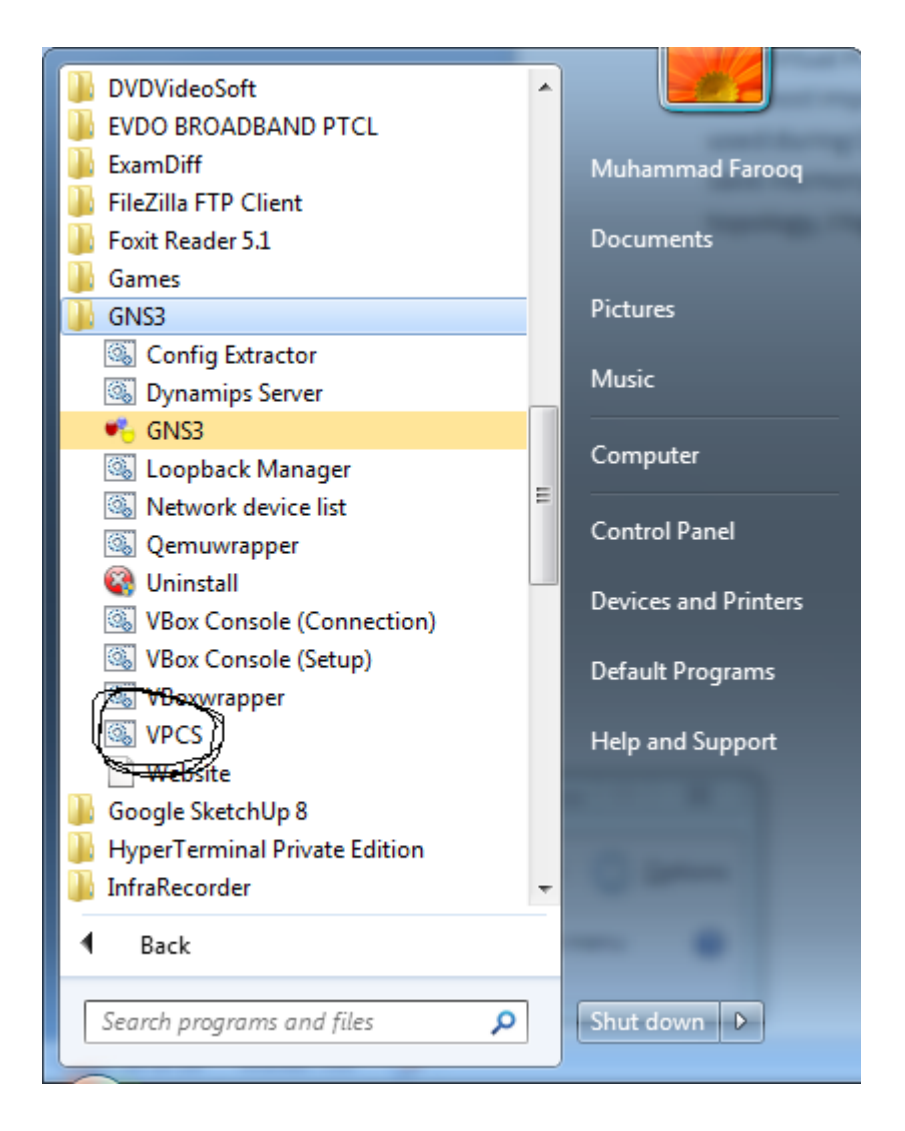

Click VPCS and it is best to open the Virtual PC Simulator before starting GNS3.

For help, just type? at the prompt. VPCS supports up to nine PCs. Just type a number to switch to another PC. Use the *Show* command to view a PC's IP or MAC address. To assign an IP address, subnet mask, and default gateway to a PC, follows this format at the prompt.

ip 192.168.1.1 192.168.1.254 24

The above command assigns the PC an IP address of 192.168.1.1 with a /24 subnet mask and a default gateway of 192.168.1.254. To switch to PC2, just type a **2** and press *Enter* and assign connectivity settings to PC2:

ip 192.168.2.1 192.168.2.254 24

Now go to GNS3 and drag host on to work board.

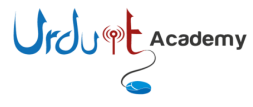

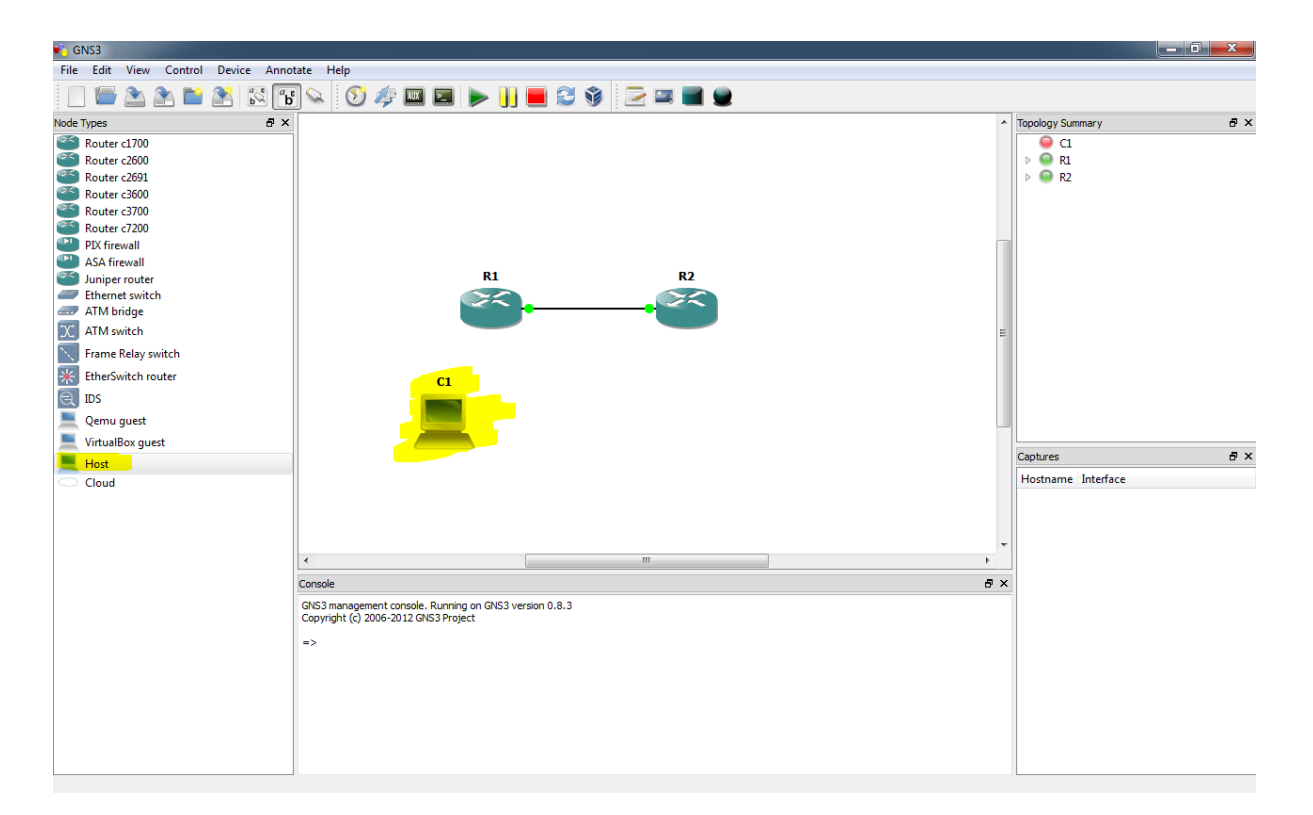

Right click C1 and choose configure. Then go to NIO UDP.

| • Node configurator | ି <mark>୪</mark>                                       |
|---------------------|--------------------------------------------------------|
| Clouds              | C1 node                                                |
|                     | NIO Ethernet NIO UDP NIO TAP NIO UNIX NIO VDE NIO NULL |
|                     | Settings NIOs                                          |
|                     | Local port: 30000                                      |
|                     | Remote host: 127.0.0.1                                 |
|                     | Remote port: 20000                                     |
|                     |                                                        |
|                     | Add Delete                                             |
|                     |                                                        |
|                     |                                                        |
|                     |                                                        |
|                     |                                                        |
|                     |                                                        |
| Reset               | OK Cancel Apply                                        |

Local port: 30000 Remote host: 127.0.0.1 Remote port: 20000

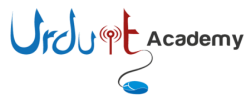

These settings correspond to VPCS 1. Click the *Add* button and then OK. Assign the following settings to C2 in the same way as C1: Local port: 30001 Remote host: 127.0.0.1 Remote port: 20001

To keep topology simple I am using one router & two host, I have given following config to router and tested connected between hosts.

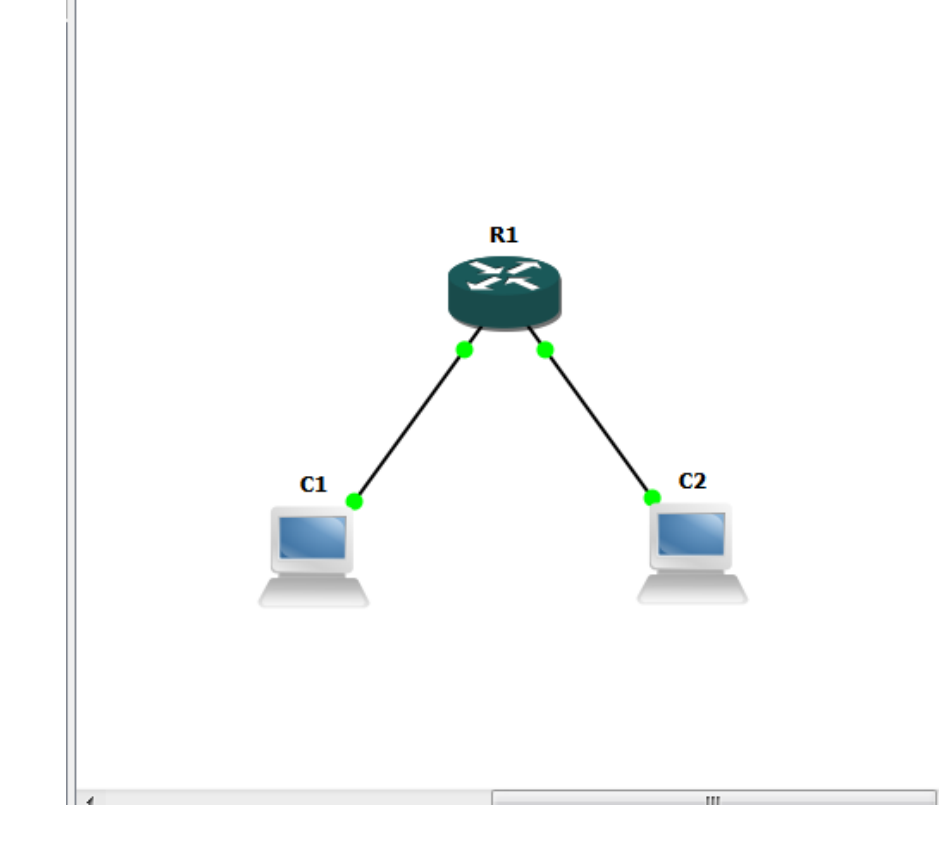

R1# R1#conf R1#configure t R1(config)#int fastEthernet 0/0 R1(config-if)#ip add 192.168.1.254 255.255.255.0 R1(config-if)#no shut R1(config-if)#exit R1(config)#int fastEthernet 0/1 R1(config-if)#ip address 192.168.2.254 255.255.255.0 R1(config-if)#no shut R1(config-if)#

And then tested on VPCS prompted.

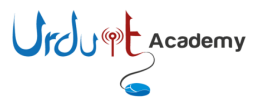

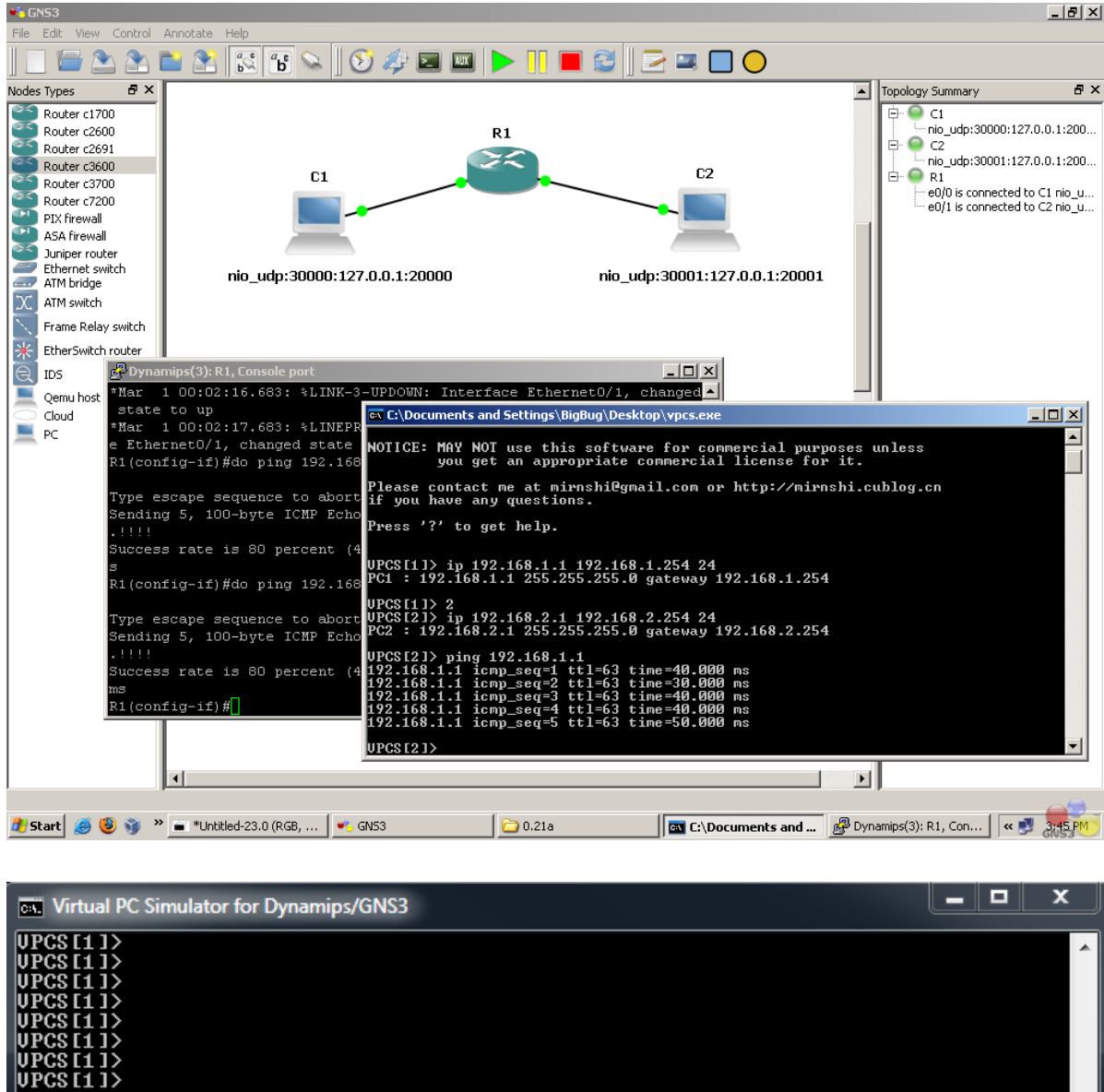

HPCS UPCS Ξ UPCS Г١ UF Γ1 UP UF UF VPCS [1 3> )> )> UPCS Γ1 ping 192.168.1.1 1.1 icmp\_seq=1 ttl=64 time=0.001 1.1 icmp\_seq=2 ttl=64 time=0.001 1.1 icmp\_seq=3 ttl=64 time=0.001 1.1 icmp\_seq=4 ttl=64 time=0.001 1.1 icmp\_seq=5 ttl=64 time=0.001 Γ1 PCS1177 p1 92.168.1.1 92.168.1.1 92.168.1.1 92.168.1.1 ms MS ms MS 192 .168.1.1 ms VPCS[1]>

Enjoy and let me know if you are feeling any difficulty, remember Google is our best friend. Any query doesn't hesitate to contact.

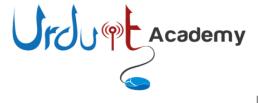

Usefull links if any one fancy to learn more.

http://www.gns3.net

http://wiki.gns3.net

http://www.ipflow.utc.fr/index.php/Cisco 7200 Simulator Dynamips – the actual emulator

http://www.ipflow.utc.fr/blog

http://dyna-gen.sourceforge.net

Dynagen

Dynamips/Dynagen bug

tracking

**Dynamips blog** 

GNS3's primary Web site

GNS3's Wiki site

http://www.ipflow.utc.fr/bts

http://7200emu.hacki.at

Hacki's forum

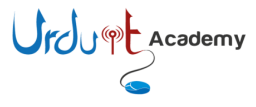